۱- ابتدا اپلیکشن OpenVPN Connect را از Store نصب نمایید.

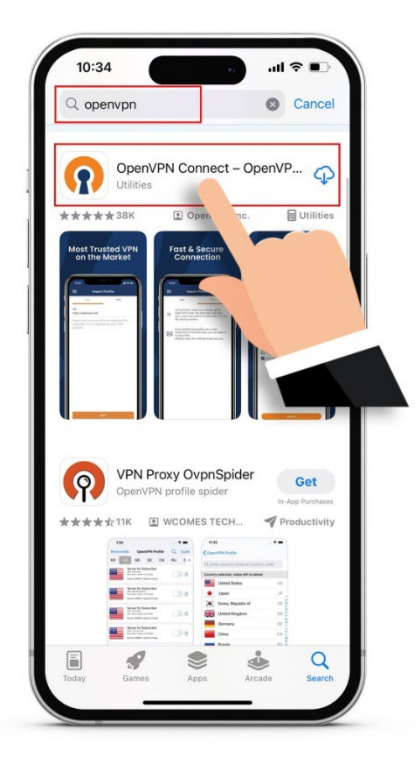

۲- سپس در مرورگر اینترنت، آدرس <u>https://vpn.cinnagen.com:8443</u> را اجرا نمایید و با نام کاربری و کلمه عبور شبکه وارد شوید.

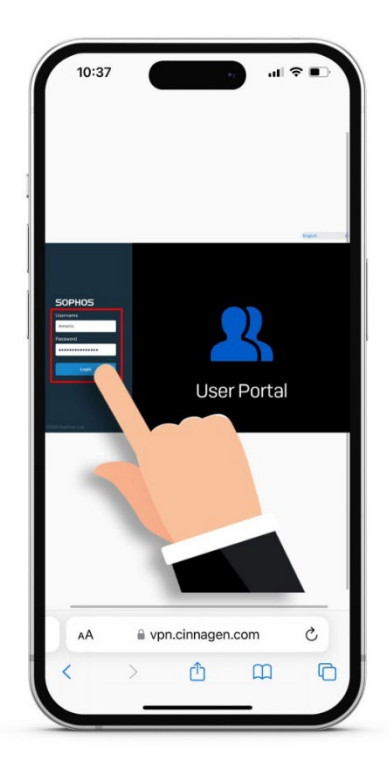

۳- از تب VPN گزینه Download for android And iOS را انتخاب نمایید تا فایل کانفیگ دانلود شود.

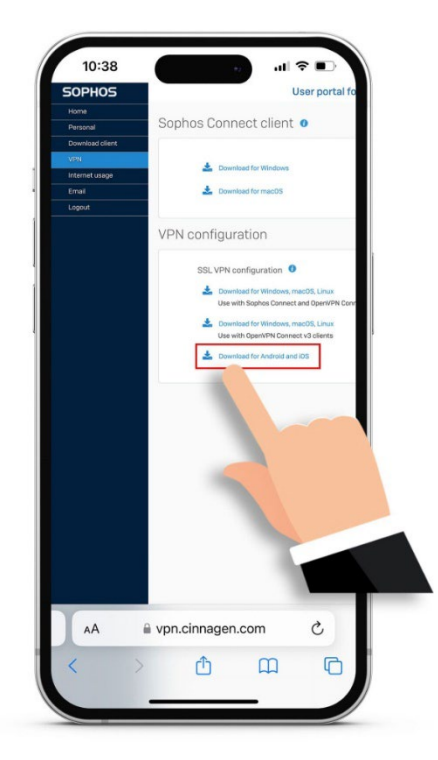

٤- وارد Downloads شوید.

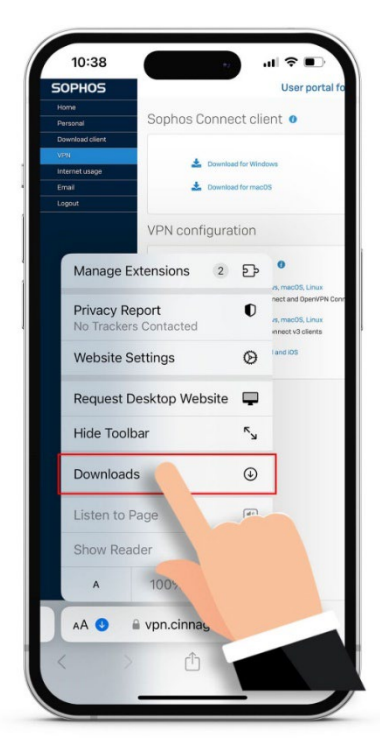

۵- فایل کانفیگ دانلود شده در مراحل قبلی را پیدا کرده و انتخاب نمایید.

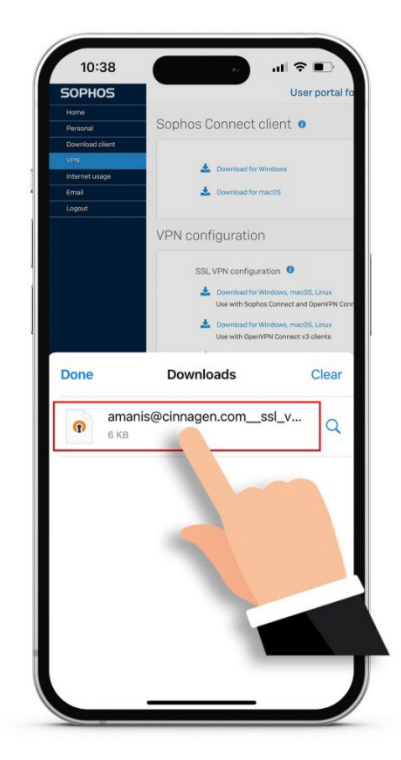

۲- نرم افزار OpenVPN را انتخاب نمایید.

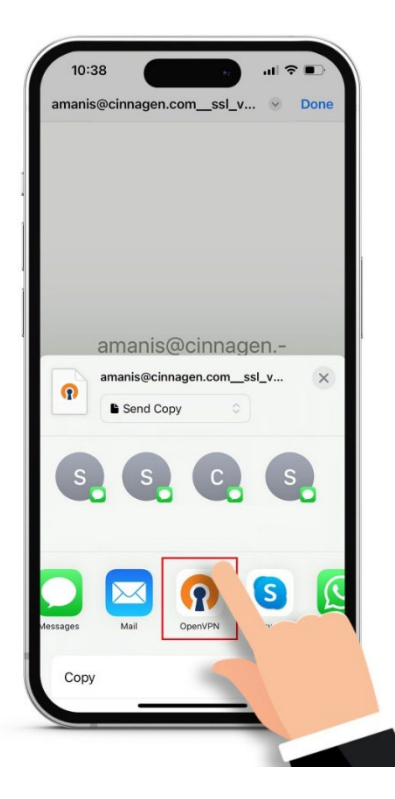

۷- گزینه Add را انتخاب کنید.

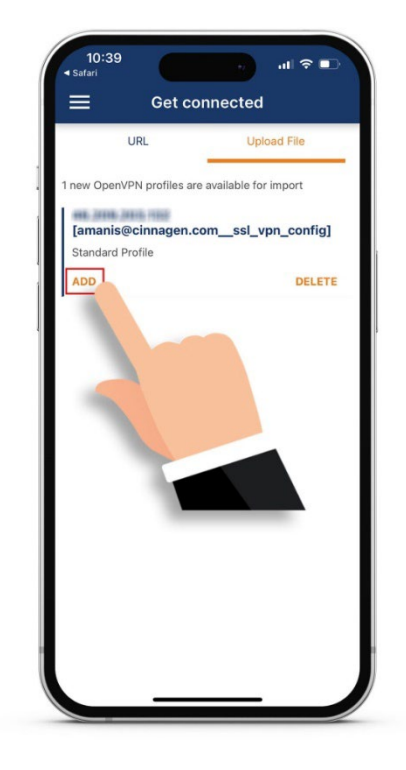

۸- نام کاربری شبکه خود را وارد کرده و سایر تنظیمات را تغییر ندهید. دکمه Save password انتخاب نشود. سپس گزینه CONNECT را انتخاب کنید.

|                 | ported Profile       |
|-----------------|----------------------|
| Profile Name    |                      |
| 46.209.203.133  | [amanis@cinnagen.com |
| Server Hostname | (locked)             |
| 46.209.203.133  | 1                    |
| Username        |                      |
| amanis          |                      |
|                 | ard                  |
|                 | i u                  |
|                 |                      |
|                 |                      |
|                 |                      |
|                 |                      |
|                 |                      |
|                 |                      |
|                 | _                    |
|                 | _                    |
|                 | _                    |

۹- در این مرحله کلمه عبور شبکه را وارد نمایید.

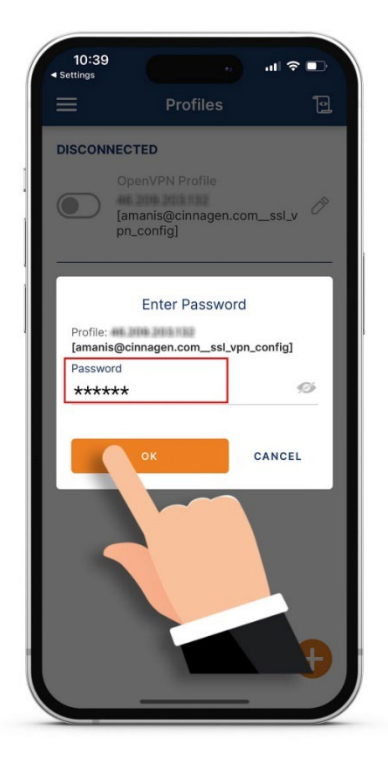

۱۰- با فشردن گزینه Allow به اپلیکشن اجازه ساخت کانکشن را بدهید و کلمه عبور موبایل را وارد نمایید.

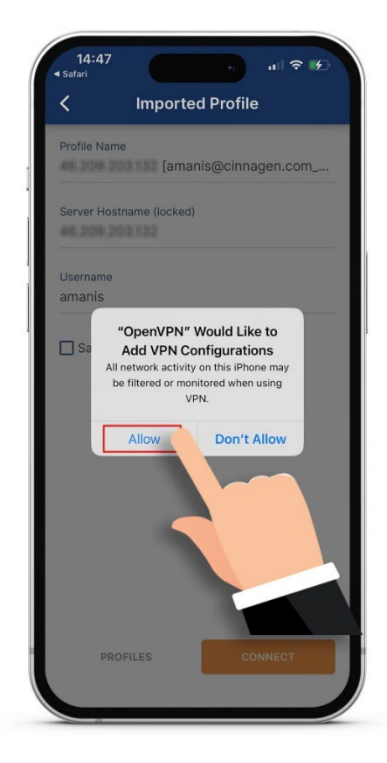

۱۱- با مشاهده صفحه زیر شما به شبکه سازمان متصل شده و می توانید از سرویس های درون سازمانی استفاده کنید.

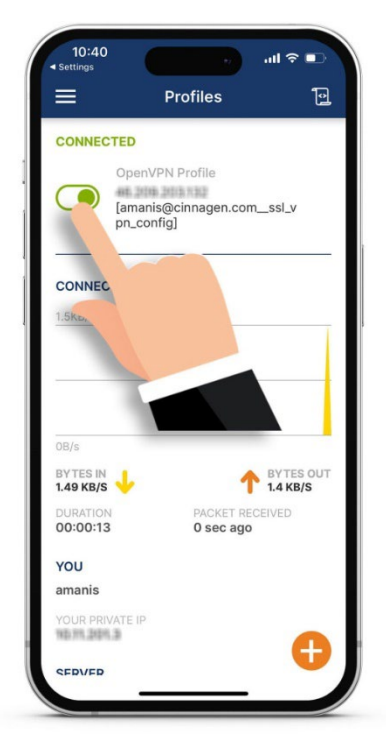

۱۲- برای قطع اتصال سوییچ مشخص شده در را تصویر انتخاب نمایید.

تهیه شده توسط تیم پشتیبانی فناوری اطلاعات سیناژن